## **ACH Origination**

Business Online Banking Brought to You by myTrustmark<sup>®</sup> Business

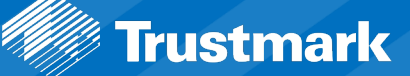

## **Process Workflow**

1. Under the Pay and Transfer tab, select *ACH/Wire*.

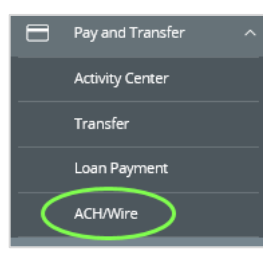

- 2. Select **New Payment** and the corresponding transaction type from the drop-down menu:
  - ACH Collection
  - ACH Payments
  - Payroll
  - Payment from File

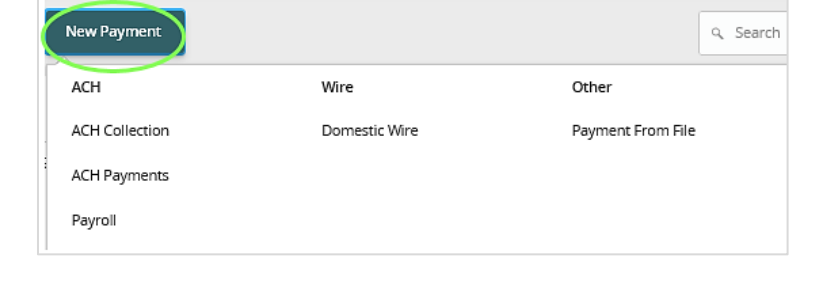

- 3. Select the SEC Code (not for payroll.)
- 4. Enter the Company Entry Description (optional.)
- 5. Choose the *Subsidiary* from which the payment will be sent.
- 6. Select the *corresponding offset account* for this transaction.
- 7. Enter the *Effective Date* of the transaction.
- If the recipient is already setup, select the corresponding recipient from the list and enter the dollar amount.
- 9. If the recipient has not been setup, select +*New Recipient.* (See Recipient Management Guide.)

| SEC Code                 | 4 Company Entry Description | 6  | Subsidiary     |
|--------------------------|-----------------------------|----|----------------|
| Select a SEC Code        | Max 10 characters           |    | Search by name |
| Account                  | 7 Effective Date            |    | Recurrence     |
| Search by name or number |                             | 31 | None           |

| Recipients (1)          |          |                         | 9. Find recipients in payment |
|-------------------------|----------|-------------------------|-------------------------------|
| Add multiple recipients |          |                         |                               |
| Recipient/Account       |          | nount                   |                               |
| ٩                       | ۵        | \$0.00                  | :                             |
| + New Recipient         | <b>`</b> | + Add another recipient |                               |
| 5465<br>Checking        | 123456   |                         |                               |

 Review the details on the screen and the Payment totals within the Footer for accuracy and select *Approve*. If changes are needed, select *Cancel*. You will receive an access code to your established method of delivery via text or voice call.

NOTES: Select *Draft* if another user in the company must approve the transaction.

Cutoff time is 3:30 pm CST, Monday – Friday. Transactions entered after 3:30 pm are processed the following business day.

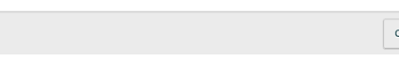

\$5.00 1 payments

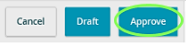